## PANDUAN REGISTRASI ULANG JALUR MANDIRI TA 2021/2022 UNIVERSITAS RIAU

## 1. ALUR REGISTRASI ULANG

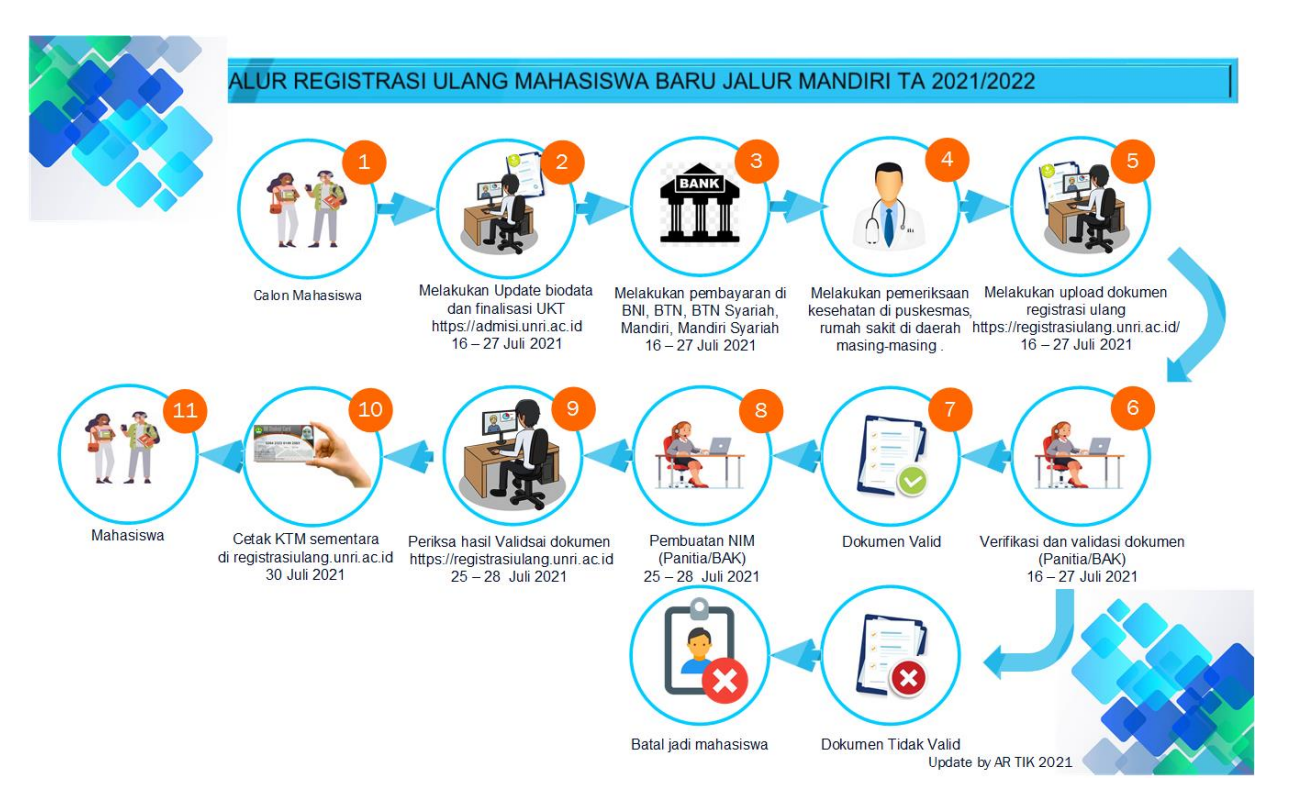

Alur registrasi ulang calon mahasiswa jalur MANDIRI TA 2021 adalah sebagai berikut :

- Upload dokumen persyaratan registrasi ( dokumen registrasi, dokumen ukt dan dokumen kip bagi peserta kip kuliah serta dokumen bagi peminat beasiswa bidikmisi pemprov). Jadwal upload dokumen dimulai pada tanggal 16 – 27 JuLi 2021.
- Verifikasi dan Validasi, verifikasi dan validasi dilakukan oleh panitaterhadap dokumen yang diupload oleh calon mahasiswa, dokumen diperiksa kebenarannya antara data yang di input disistem terhadap dokumen yang di upload ke sistem. Proses verifikasi dan validasi dokumen dilakukan dari tanggal 16 – 27 Juli 2021.
- Jika dokumen VALID maka akan lanjut pada proses pembuatan NIM mahasiswa, pembuatan nim mahasiswa di lakukan oleh panitia pada tanggal 25 28 Juli 2021.

- Calon mahasiswa melakukan pemeriksaan status dokumen hasil verifikasi dan validasi yang sudah dilakukan panitia, pemeriksaan dilakukan melalui aplikasi registrasiulang.unri.ac.id pada tanggal 25 - 28 Juli 2021.
- 5. Jika status hasil pemeriksaan dokumen sudah VALID, calon mahasiswa melakukan cetak kartu mahasiswa pada tombol cetak kartu mahasiswa yang di sediakan pada aplikasi registrasiulang.unri.ac.id, cetak kartu mahasiswa di lakukan pada tanggal 30 Juli 2021.
- 6. Bagi calon mahasiswa yang sudah melakukan cetak kartu mahasiswa, proses registrasi ulang sudah selesai dilakukan dan status berubah menjadi mahasiswa Unversitas Riau. Pada kartu mahasiswa terdapat nomor induk mahasiswa ( NIM), NIM akan didigunakan untuk akses portal akademik dan proses akademik lainnya, silahkan lihat informasi jadwal dan proses perkuliahan selanjutnya melalui website <u>http://www.unri.ac.id</u>.
- 7. Jika hasil verifikasi dan validasi dokumen calon mahasiswa TIDAK VALID maka calon mahasiswa masih diberikan kesempatan untuk melakukan klarifikasi sesuai instruksi/pesan yang disampaikan pada kolom keterangan di aplikasi registrasiulang.unri.ac.id.silahkan cek aplikasi secara berkala.
- Bagi calon mahasiswa yang status hasil verifikasi dan validasi dokumennya TIDAK VALID dan tidak melakukan klarifikasi sampai batas waktu yang sudah ditetapkan, maka status sebagai calon mahasiswa Universitas Riau akan dibatalkan.

## 2. PETUNJUK REGISTRASI ULANG ONLINE

Registrasi ulang merupakan urutan prosedur administrasi yang wajib dilalui oleh calon mahasiswa baru di Universitas Riau, pada tahun 2021 ini registrasi ulang mahasiswa baru jalur MANDIRI di lakukan secara online dengan menggunakan aplikasi pada alamat registrasiulang.unri.ac.id. Seluruh calon mahasiswa yang sudah melakukan pembayaran UKT dan finalisasi data (jalur KIP) harus melakukan registrasi ulang. Tata cara registrasi ulang adalah sebagai berikut :

1. Calon mahasiswa yang sudah melakukan pembayaran UKT login diaplikasi https://registrasiulang.unri.ac.id/ dengan menggunakan user dan password yang sama pada saat update biodata diaplikasi admisi.unri.ac.id. Input nomor pendaftaran pada kolom nomor pendaftaran dan password pada kolom password, selanjutnya klik tombol login seperti pada gambar di bawah ini :

| SISTEM INFORMASI REGISTRASI MAHASISWA BARU   Universita | s Riau<br>Login Portal<br>Nomor    |
|---------------------------------------------------------|------------------------------------|
|                                                         | Password : Login Selamat datang di |

- Calon mahasiswa KIP yang sudah melakukan finalisasi data, login diaplikasi https://registrasiulang.unri.ac.id/ dengan menggunakan user dan password yang sama pada saat update biodata diaplikasi admisi.unri.ac.id
- 3. Tampilan setelah login sebagai berikut :

| egistrasi Mahas                                                                                                    |                                                                                                    |  |  |  |  |
|----------------------------------------------------------------------------------------------------|----------------------------------------------------------------------------------------------------|--|--|--|--|
| <b>Legistrasi Mahasiswa</b><br>lamat datang calon mahasiswa baru Universitas Riau,<br>belum melakukan upload dokumen registrasi ulang baca panduan dengan teliti!. |                                                                                                    |  |  |  |  |
| Jpload Dokumen Registrasi Mahasiswa                                                                                                    | Upload Dokumen UKT Upload Dokumen KIP Finalisasi Dokumen Mahasisw                                          |  |  |  |  |
| Biodata                                                                                                    |                                                                                                    |  |  |  |  |
| Nama *                                                                                                    | TIARA PUTRI WIDITA                                                                                         |  |  |  |  |
| Jenis Kelamin *                                                                                                    | ◯ Laki-Laki                                                                                                |  |  |  |  |
| Pilih Propinsi Tempat Lahir *                                                                                                    | RIAU                                                                                                    |  |  |  |  |
| Pilih Kota Tempat Lahir *                                                                                                    | KODYA PEKANBARU                                                                                            |  |  |  |  |
| Tempat Lahir *                                                                                                    | pekanbaru indahh<br>isi dengan nama kota/daerah tempat lahir sesuai<br>yang ada KTP atau Kartu Keluarga    |  |  |  |  |
| Tanggal Lahir *                                                                                                    | 16 🛩 November 🛩 2001 🛩                                                                                     |  |  |  |  |
| Nomor Telepon/ Hp *                                                                                                    | 081371611804<br>isi dengan salah satu nomor HP yang aktif saja<br>dan hanya angka saja , misal: 0814447568 |  |  |  |  |
| Upload Dokumen Persyarat                                                                                                    | an Registrasi                                                                                              |  |  |  |  |

Panduan Registrasi Ulang Jalur MANDIRI TA 2021

- 4. Perhatikan dokumen isian yang bertanda bintang wajib di isi.
- Pada tab upload dokumen registrasi, periksa biodata yang ditampilkan pastikan biodata sudah benar, jika ada kesalahan silahkan diperbaiki sesuai dengan data yang sebenarnya.
- 6. Upload dokumen persyaratan registrasi sebagain berikut :
  - a. Seluruh dokumen persyaratan registrasi bertanda \* wajib diupload
  - b. Scan kartu tanda peserta MANDIRI (format jpg, png dan jpeg, max 500 kb)
  - c. Scan rapor dari cover sampai nilai semester 5, hasil scan di jadikan 1 file dengan format pdf dan max file 5 Mb (jika file besar silahkan di kompres), rapor yang discan adalah rapor asli bukan rapor yang sudah di fotokopi ( Khusus jalur PBUD/PBM).
  - d. Scan ijzah asli atau skhun asli yang ada foto siswa (format jpg, png dan jpeg, max 500 kb).
  - e. Scan buku tabungan asli siswa (format jpg, png dan jpeg, max 500 kb).
  - f. Scan surat keterangan berbadan sehat asli, yang sudah di minta di puskesmas atau rumah sakit dari daerah masing – masing. siswa (format jpg, png dan jpeg, max 500 kb).
  - g. Scan surat pernyataan kesedian test narkoba, format surat pernyataan diambil pada menu cetak dokumen setelah melakukan finalisasi update biodata online. Sebelum di scan pastikan surat pernyataan sudah ditanda tangani oleh siswa dan orang tua serta menggunakan matrai 6000 (format jpg, png dan jpeg, max 500 kb).
  - h. Pastikan semua dokumen sudah ada sebelum melakukan upload dokumen.
  - i. Tampilan upload dokumen registrasi sebagai berikut

| Scan kartu peserta SNMPTN<br>2020 *                           | File Sebelumnya: ukt_kartu_peserta[182507].png |  |  |
|---------------------------------------------------------------|------------------------------------------------|--|--|
|                                                               | Browse No file selected.                       |  |  |
|                                                               | *max size : 500kb, Tipe file : jpg, jpeg, png  |  |  |
| Scan rapor asli dari cover<br>depan sampai nilai semester 5 * | File Sebelumnya: ukt_rapor[182507].pdf         |  |  |
|                                                               | Browse No file selected.                       |  |  |
|                                                               | *max size : 500kb, Tipe file : jpg, jpeg, png  |  |  |
| Scan ijazah asli atau SKHUN<br>asli *                         | File Sebelumnya: ukt ijazah[182507].png        |  |  |
|                                                               | Browse No file selected.                       |  |  |
|                                                               | *max size : 500kb, Tipe file : jpg, jpeg, png  |  |  |
| Scan buku tabungan asli *                                     | File Sebelumnya: ukt butab[182507].png         |  |  |
|                                                               | Browse No file selected.                       |  |  |
|                                                               | *max size : 500kb, Tipe file : jpg, jpeg, png  |  |  |
| Scan surat keterangan                                         | File Sebelumnya: ukt_sukes[182507].png         |  |  |
| i puskesmas atau rumah sakit                                  | Browse No file selected.                       |  |  |
| pemerintah/swasta *                                           | *max size : 500kb, Tipe file : jpg, jpeg, png  |  |  |
| can surat pernyataan kesedian                                 | File Sebelumnya:                               |  |  |
| tes narkoba sesuai format di<br>kelengakapm registrasi *      | ukt_ukt_sp_narkoba[182507].png                 |  |  |
|                                                               | Browse No file selected.                       |  |  |
|                                                               | *max size : 500kb, Tipe file : jpg, jpeg, png  |  |  |
|                                                               |                                                |  |  |

- j. Klik lanjut untuk lanjut ke upload dokumen UKT.
- 7. Upload dokumen persyaratan verifikasi data UKT sebagai berikut :
  - a. Seluruh dokumen UKT wajib di upload.
  - b. Pastikan semua dokumen sudah ada sebelum melakukan upload dokumen.
  - c. Scan surat pernyataan kebenaran data isian, format surat pernyataan diambil pada menu cetak dokumen setelah melakukan finalisasi update biodata online. Sebelum di scan pastikan surat pernyataan sudah ditanda tangani oleh siswa dan orang tua serta menggunakan matrai 6000 (format jpg, png dan jpeg, max 500 kb).
  - d. Scan surat keterangan tanggungan orang tua terhadap anak masih sekolah/kuliah (kakak/abang atau adik sicalon mahasiswa) yang diketahui oleh Sekolah/Universitas. (format jpg, png dan jpeg, max 500 kb).
  - e. Scan KTP asli orang tua ( ayah dan ibu) file digabung menjadi 1 file , (format jpg, png dan jpeg, max 500 kb).
  - f. Scan bayar tagihan Listrik dan surat keterangan dari PLN/RT/RW bagi yang tidak mempunyai tagihan PLN (format jpg, png dan jpeg, max 500 kb).

| Registrasi Mahasi                                                                                                    | swa                                                                                                    |                                                                          |       |
|----------------------------------------------------------------------------------------------------|----------------------------------------------------------------------------------------------------|--------------------------------------------------------------------------|-------|
| Selamat datang calon mahasiswa ba<br>Sebelum melakukan upload dokume                                                                | ru Universitas Riau,<br>en registrasi ulang baca panduan (                                                  | dengan teliti!.                                                          |       |
| Upload Dokumen Registrasi Mahasiswa                                                                                                 | Jpload Dokumen UKT Upload Dokumen                                                                           | KIP Finalisasi Dokumen Mahasiswa                                         | a     |
| Isilah data sesuai dengan kondisi se<br>lokasi mahasiswa oleh Universitas<br>Universitas Riau akan memberikan<br>Data Kebutuhan UKT | ebenarnya, data yang di inputkan<br>Riau, bila data tidak sesuai denga<br>11 sanksi kepada mahasiswa yang l | akan diverifikasi dan disurve<br>n yang sebenarnya maka<br>bersangkutan. | ey ke |
|                                                                                                    | File Sehelumnyer mhe ukt                                                                                    | ankd[192507] nng                                                         |       |
| Data *                                                                                                    | Browse No file selected                                                                                     | _spku[162507].prig                                                       |       |
|                                                                                                    | *max size : 500kb, Tipe file : jpg, jpeg, png                                                               | ]                                                                        |       |
| Scan surat keterangan tanggungan orang tua *                                                                                        | File Sebelumnya: ukt_skt_c<br>Browse No file selected.<br>*max size : 500kb, Tipe file : jpg, jpeg, prog    | ortu[182507].png                                                         |       |
| Scan KTP orang tua *                                                                                                    | File Sebelumnya: ukt_ukt_k<br>Browse No file selected.<br>*max size : 500kb, Tipe file : jpg, jpeg, prg     | ktp[182507].png                                                          |       |
| Scan bukti bayar listrik atau surat keterangan *                                                                                    | File Sebelumnya: ukt_ukt_l<br>Browse No file selected.<br>*max size : 500kb, Tipe file : jpg, jpeg, png     | istrik[182507].png                                                       |       |
|                                                                                                    | Lanjut >>                                                                                                   |                                                                          |       |
|                                                                                                    |                                                                                                    |                                                                          |       |
|                                                                                                    |                                                                                                    |                                                                          |       |
|                                                                                                    |                                                                                                    |                                                                          |       |

- 8. Upload Dokumen KIP Kuliah, khusus bagi calon peserta KIP K harus mengupload seluruh persyaratan KIP K melalui aplikasi registrasi ulang, jika tidak mengupload dokumen persyaratan tidak dapat diikutkan dalam seleksi peserta KIP K. Yang bukan calon peserta KIP K abaikan saja tabulasi ini .
  - a. Upload dokumen KIP Kuliah di khususkan hanya untuk peserta KIP kuliah.
  - b. Bagi yang bukan peserta KIP kuliah silahkan klik tombol Lanjut
  - c. Bagi peserta KIP kuliah silahkan upload dokumen yang diminta seperti yang di tampilkan di bawah ini :

| Vpload Dokumen Registrasi Mahasiswa 🛛 U                                                                      | Jpload Dokumen UKT                                                       | Upload Dokumen KIP                                                   | Finalisasi Dokumen Mahasis                                      |
|----------------------------------------------------------------------------------------------------|--------------------------------------------------------------------------|----------------------------------------------------------------------|-----------------------------------------------------------------|
| agian ini hanya di isi oleh peserta<br>seerta KIP kuliah silahkan upload<br>ikan peserta KIP kuliah silahkan | KIP Kuliah yang :<br>l dokumen persyar<br>klik tombol lanjut             | sudah melakukan p<br>ratan sesuai dengan<br>t untuk ke tahap ber     | endaftaran KIP Kuliah<br>list di bawah ini, bagi y<br>rikutnya. |
| Upload dokumen KIP                                                                                           |                                                                          |                                                                      |                                                                 |
| Scan surat Pernyataan KIP<br>Kuliah                                                                          | File Sebelumr<br>Browse No fil<br>*max size : 600kb, Tip                 | nya: ukt_sp_kipki<br>e selected.<br>e file : jpg, jpeg, png          | uliah[182507].png                                               |
| Scan kartu peserta KIP Kuliah                                                                                | File Sebelumn<br>Browse No fil<br>*max size : 600kb, Tipe                | n <b>ya: ukt_kp_kipk</b> i<br>e selected.<br>e file : jpg, jpeg, png | uliah[182507].png                                               |
| Scan formulir pendaftaran KIP<br>Kuliah                                                                      | File Sebelumn<br>Browse No fli<br>*max size : 600kb, Tipe                | n <b>ya: ukt_fp_kipk</b> u<br>e selected.<br>e file : jpg, jpeg, png | liah[182507].png                                                |
| Scan foto rumah 5R full tampak<br>samping, depan, dalam dan<br>belakang di gabung dlm 1 file                 | File Sebelumr<br>ukt_foto_rum<br>Browse No fil<br>*max size : 600kb, Tip | nya:<br>ahkip[182507].pn<br>e selected.<br>e file : jpg, jpeg, png   | g                                                               |
| Scan foto rumah beserta<br>keluarga dan calon penerima KIP<br>kuliah                                         | File Sebelumn<br>Browse No fil<br>*max size : 600kb, Tipe                | n <b>ya: ukt_foto_kki</b><br>e selected.<br>e file : jpg, jpeg, png  | p[182507].png                                                   |
| Scan surat pernyataan<br>kepemilikan rumah                                                                   | File Sebelumn<br>Browse No fli<br>*max size : 600kb, Tipe                | n <b>ya: ukt_sp_kpru</b><br>e selected.<br>e file : jpg, jpeg, png   | mah[182507].png                                                 |
| Scan surat rekomendasi kip<br>kuliah dari sekolah                                                            | File Sebelumr<br>Browse No fil                                           | n <b>ya: ukt_sr_kipk[</b><br>e selected.                             | 182507].png                                                     |

- d. Upload scan Surat pernyataan KIP Kuliah yang ditanda tangani di atas materai 6000, format surat silahkan download melalui aplikasi pendaftaranulang.unri.ac.id . (format jpg, png dan jpeg, max 500 kb)
- e. Upload scan kartu peserta KIP Kuliah (format jpg, png dan jpeg, max 500 kb).
- d. Upload scan formulir pendaftarana KIP. (format jpg, png dan jpeg, max 500 kb).
- f. Upload scan KIP, bagi yang tidak memiliki KIP harus melampirkan :
  - i Scan KKS (Kartu Keluarga Sejahtera) Asli atau scan Kartu PKH (Program Keluarga Harapan) dan atau
  - Scan Surat Keterangan dari Panti Sosial/Panti Asuhan bagi yang berasal dari Panti Sosial/Panti Asuhan. Bagi yang tidak memiliki KIP atau KKS atau Kartu PKH harus melampirkan dan atau,
  - iii. Scan surat keterangan dari dinas sosial (DTKS) dan atau,

- iv. Scan surat Keterangan MISKIN (Bukan surat keterangan tidak mampu) dan Surat Penghasilan Kedua Orang Tua/Wali yang dikeluarkan oleh kepala desa/kepala dusun/lurah/camat dan atau,
- e. Upload scan foto rumah tempat tinggal ukuran 5R full tampak depan, samping, belakang dan dalam (masing-masing 1 (satu) lembar dan disetiap lembar di tandatangani basah oleh RT dan RW setempat). (format jpg, png dan jpeg, max 500 kb).
- f. Upload scan Foto rumah tempat tinggal disertai dengan keluarga calon penerima Bantuan KIP Kuliah dengan posisi di dalam rumah (masingmasing 1 (satu) lembar dan disetiap lembar ditanda tangani basah oleh RT dan RW setempat). (format jpg, png dan jpeg, max 500 kb).
- g. Upload scan Surat pernyataan atau surat keterangan pemilikan rumah yang diketahui oleh tetangga/kepala desa/kepala dusun/tokoh masyarakat. Jika calon penerima bantuan KIP Kuliah tidak memiliki rumah (rumah sewa) harus melampirkan surat keterangan dari RT/RW setempat yang menyatakan bahwa tidak memiliki rumah. ). (format jpg, png dan jpeg, max 500 kb).
- h. Upload scan sertifikat bukti prestasi di bidang ko kurikuler dan ekstra kurikuler ( peringkat kelas, lomba dan olimpiade dll) gabung file jadi satu.
  ), (format jpg, png dan jpeg, max 500 kb).
- 9. Simpan dan Finalisasi
  - a. Klik tombol SIMPAN untuk melakukan penyimpanan dokumen yang sudah di upload, pastikan dokumen semua sudah terisi sesuai kebutuhan dokumen yang di minta, pastikan bagian yang bertanda bintang wajib di isi. Dokumen masih bisa di update selagi tombol finalisasi belum di klik.
  - b. FINALISASI, ini merupakan tahap akhir pada proses registrasi ulang bagi calon mahasiswa, tombol FINALISASI wajib di klik untuk mengakhiri proses registrasi ulang, bagi yang tidak melakukan finalisasi data sampai batas jadwal yang di tentukan, maka status sebagai calon mahasiswa Universitas Riau BATAL. Sebelum melakukan FINALISASI pastikan semua dokumen sudah terisi semua dengan benar, data yang sudah di FINALISASI tidak bisa lagi di lakukan perubahan.
- 10. Calon mahasiswa melakukan pemeriksaan status verifikasi dan validasi dokumen yang diupload dengan cara login kembali ke aplikasi registrasiulang.unri.ac.id.

- 11. Bagi yang status verifikasi dan validasi dokumen registrasi mahasiswa VALID, maka mahasiswa silahkan melakukan cetak kartu mahasiswa di menu cetak kartu mahasiswa yang muncul di bawah.
- 12. Jika hasil pemeriksaan verifikasi dan validasi dokumen registrasi mahasiswa TIDAK VALID maka calon mahasiswa melakukan klarifikasi dan penjelasan mengenai permasalahan tidak valid dokumen, silahkan baca dan ikuti instruksi yang di tampilkan pada kolom keterangan.
- Bagi mahasiswa yang sudah melakukan cetak kartu mahasiswa, anda sudah dinyatakan diterima sebagai mahasiswa Universitas Riau, informasi jadwal dan proses perkuliahan silahkan liat diwebsite Universitas Riau (<a href="http://www.unri.ac.id">http://www.unri.ac.id</a>).